### ①緊急連絡メールの登録について

## パソコンをご利用なさる場合

お使いのパソコンの WEB ブラウザを起動いただき、以下の URL にアクセスしてください。 https://f.kunitachi.hoiku-shien.jp/

# スマートフォンをご利用なさる場合

右の QR コードをご利用ください。

#### ① トップ画面

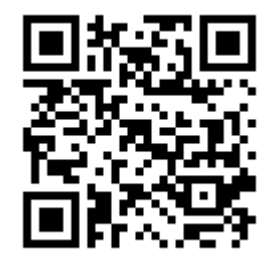

| 緊急連絡メール                             |                  |
|-------------------------------------|------------------|
| お子様の名前(全角カタカナ)                      |                  |
| 例)ヤマダタロウ                            |                  |
| お子様の生年月日(8桁の半角数字)                   |                  |
| 例) 20130402                         |                  |
| パスワード                               |                  |
|                                     | お子様のお名前、生年月日、パスワ |
| ログイン                                |                  |
| フィーチャーフォンではSSL/TLSによる暗号化通信が利用できません。 | ードを入力して[ログイン]を押す |
| フリーWifiアクセスボイントなどを利用しての送信はお避けください。  |                  |
| <u>パスワードをお忘れの場合</u>                 |                  |

トップ画面が表示されましたら「お子様のお名前(全角カタカナ)」「お子様の生年月日」「パ スワード」を入力してください。初期パスワードは「お子様の生年月日」を逆にしたものです。 例) 2016 年 04 月 01 日生まれ → 「10406102」

※こちらの画面は入園以降に園への連絡にも使用しますので、PC ブラウザのお気に入りやスマートフォンのホーム画面に追加することをお勧めします。

ログインできましたら、必ず1.受信設定および2.初期パスワードの変更をお願いいたします。

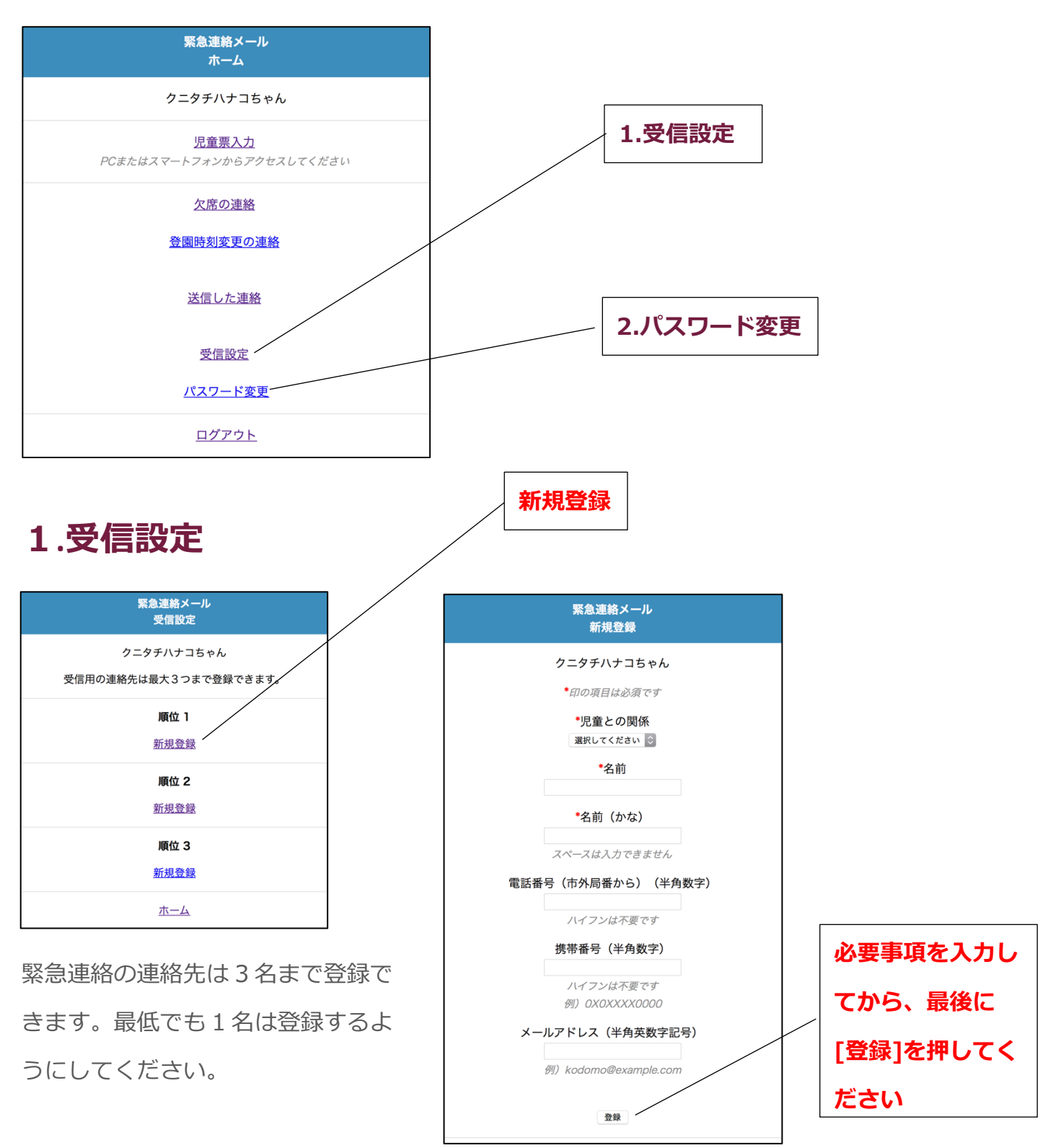

登録するメールアドレスは普段から持ち歩いている携帯電話など、なるべく受信に気づきやすい メールアドレスをご登録ください。フィーチャーフォン(ガラケー)のメールアドレスもご使用 いただけますが、お使いの機種によっては返信機能ができない場合があります。

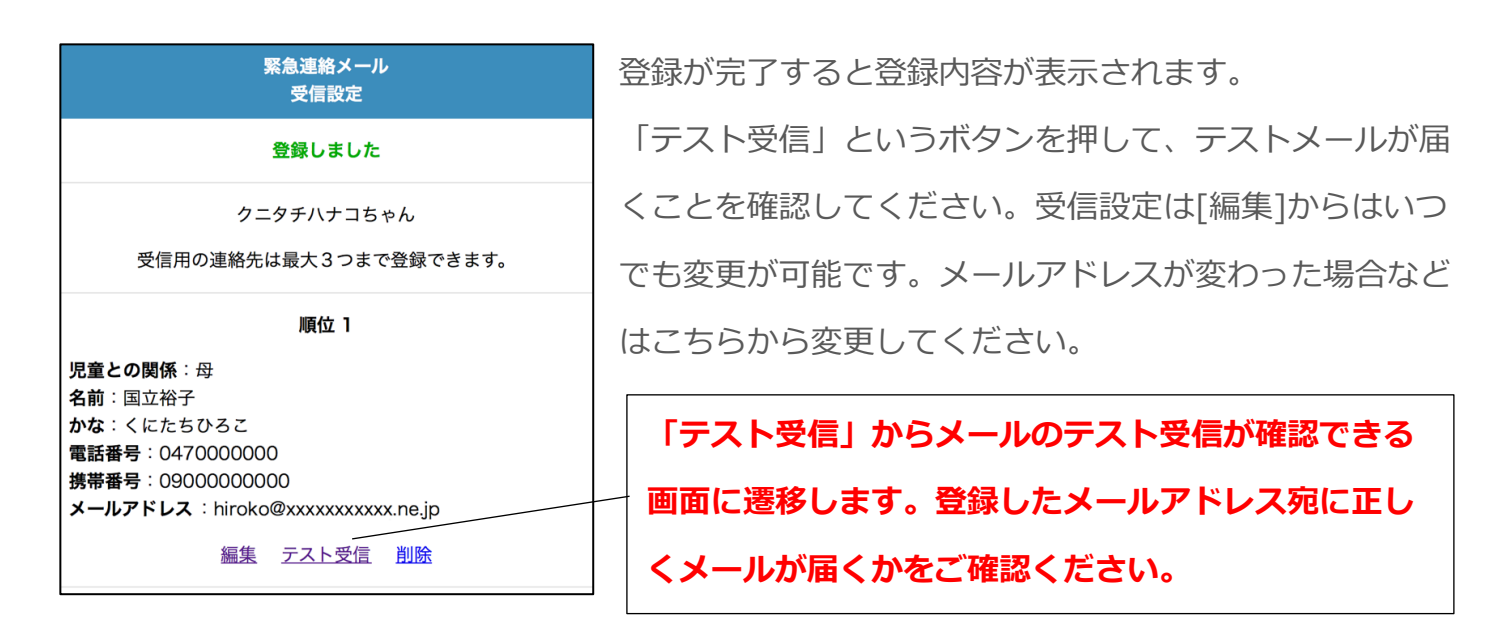

テストメールが届かない場合は、迷惑メールフォルダの確認、携帯電話の設定(PC メール受信拒 否設定や迷惑メール設定など)をご確認ください。ドメイン指定受信を行う方は

"kunitachi.hoiku-shien.jp" をご指定ください。

## 2.パスワード変更

緊急連絡メールにログインする際に使用するパスワードの変更を行います。初期設定のパスワード(お子様の誕生日を逆にしたもの)のままになっている場合は、必ずパスワードの変更をしてください。

| 緊急連絡メール<br>パスワード変更                                      |                  |
|---------------------------------------------------------|------------------|
| クニタチハナコちゃん<br>パスワード                                     |                  |
| <i>連続した文字や誕生日などをパスワードにしないでください</i><br>確認のためもう一度入力してください |                  |
| 送信                                                      | <b>最後に[送信]を押</b> |
| 杰一厶                                                     |                  |

パスワードを変更すると、初期パスワードは使えなくなります。変更したパスワードは保護者間 でのみ共有し、他の人には絶対に教えないようにしてください。

**園のスタッフが保護者様にパスワードを聞くことはありません**ので、そのような連絡が来ても絶対にパスワードは教えないようにしてください。